# Mysa DR Enrollment App

YEC Demand Response (DR) Enrollment Flow

#### DR Enrollment App - Mysa Account Log In

| 🔴 😑 🌑 Home   DR Enr | ollment × +                                       |   |   |              |   |   |  |
|---------------------|---------------------------------------------------|---|---|--------------|---|---|--|
| ↔ → ♂ ⋒ ♀ di        | -enrollment.mysa.cloud                            | ☆ | Ö | ( <b>P</b> a | R | Û |  |
|                     | Demand Response Programs                          |   |   |              |   |   |  |
|                     | mysa                                              |   |   |              |   |   |  |
|                     | Mysa Account Email                                |   |   |              |   |   |  |
|                     | Enter the email you use to login to the Mysa app. |   |   |              |   |   |  |
|                     | Email                                             |   |   |              |   |   |  |
|                     |                                                   |   |   |              |   |   |  |
|                     |                                                   |   |   |              |   |   |  |
|                     | Password                                          |   |   |              |   |   |  |
|                     |                                                   | 0 |   |              |   |   |  |
|                     |                                                   |   |   |              |   |   |  |
|                     | Sign in                                           |   |   |              |   |   |  |
|                     | Login Without Password                            |   |   |              |   |   |  |
|                     |                                                   |   |   |              |   |   |  |
|                     |                                                   |   |   |              |   |   |  |
|                     |                                                   |   |   |              |   |   |  |

The user is able to log in with either their Mysa Mobile App login credentials or using our secure "Login without password" flow.

#### **Home Selection Screen**

| ÷ → C ⋒ 😁 | dr-enrollment.mysa.cloud       | ☆ | o 💿 🖪 🖸 🧶 |
|-----------|--------------------------------|---|-----------|
|           | Demand Response Programs       |   | Sign Out  |
|           | mysa                           |   |           |
|           | · ~                            |   |           |
|           | Home Dashboard                 |   |           |
|           | No Program Applied:            |   |           |
|           | Home: Test Home (Yukon Energy) | > |           |
|           | Look for a qualifying program  |   |           |
|           | Program Applied:               |   |           |
|           | Home: My Home                  |   |           |
|           | Provider: Newfoundland Power   |   |           |
|           | DR Program: submitted          |   |           |
|           |                                |   |           |
|           |                                |   |           |

The user will be presented with all the Mysa Homes that they have created and they are prompted to select the home that they would like to enroll in a Demand Response Program.

This screen also allows users to see the enrollment status of homes they have submitted an application for.

# Home Address Entry

| O Contraction of the Address   DR Enr. x +                                           |           |   |   |   |   |   |   |
|--------------------------------------------------------------------------------------|-----------|---|---|---|---|---|---|
| C 🛱 dr-enrollment.mysa.cloud/enterHomeAddress                                        | ☆         | ٥ | 0 | R | Û | ٩ |   |
| Demand Response Programs                                                             |           |   |   |   |   |   |   |
| mysa                                                                                 |           |   |   |   |   |   |   |
|                                                                                      |           |   |   |   |   |   |   |
| Enter Home Address                                                                   |           |   |   |   |   |   |   |
| Please enter your home address for Test Home (Yukon Energy) so we can find a program | near you! |   |   |   |   |   |   |
| Home Address<br>Whitehorse YT V1A 6L7 Canada                                         |           |   |   |   |   |   |   |
|                                                                                      |           | - |   |   |   |   |   |
|                                                                                      |           |   |   |   |   |   |   |
|                                                                                      |           |   |   |   |   |   |   |
|                                                                                      |           |   |   |   |   |   |   |
|                                                                                      |           |   |   |   |   |   |   |
|                                                                                      |           |   |   |   |   |   |   |
| Next                                                                                 |           |   |   |   |   |   |   |
|                                                                                      |           |   |   |   |   |   | _ |

The user is required to enter their home address. We use an address lookup service to facilitate data entry.

## **Utility Selection**

| • • • Choose Electric F | ower Provid x +                                                                                                    |               |   |   |   |   |   |   |
|-------------------------|----------------------------------------------------------------------------------------------------|---------------|---|---|---|---|---|---|
| ← → C û 🖙 dr-e          | rrollment.mysa.cloud/choosePowerProvider                                                                                                    | ☆             | Ö | 0 | P | Ď | ٩ |   |
|                         | Demand Response Programs                                                                                                    |               |   |   |   |   |   |   |
|                         | mysa                                                                                                    |               |   |   |   |   |   |   |
|                         |                                                                                                    |               |   |   |   |   |   |   |
|                         | Please select your electric utility provider.                                                                                                    |               |   |   |   |   |   |   |
|                         | We found the following power providers in the area. Select your power provider and we will check if they hav<br>demand response program with Mysa that you can take part in. | /e a          |   |   |   |   |   |   |
|                         | Yukon Energy                                                                                                    | $\rangle$     |   |   |   |   |   |   |
|                         | Other                                                                                                    | $\rightarrow$ |   |   |   |   |   |   |
|                         |                                                                                                    |               |   |   |   |   |   |   |
|                         |                                                                                                    |               |   |   |   |   |   |   |
|                         |                                                                                                    |               |   |   |   |   |   |   |
|                         |                                                                                                    |               |   |   |   |   |   |   |
|                         |                                                                                                    |               |   |   |   |   |   |   |
|                         |                                                                                                    |               |   |   |   |   |   |   |
|                         |                                                                                                    |               |   |   |   |   |   | 1 |

The user is shown Demand Response programs they qualify for based on their ZIP/Postal Code entry.

The "Other" option gives the user the ability to select a program that isn't listed.

#### **Program Details and Description**

The user

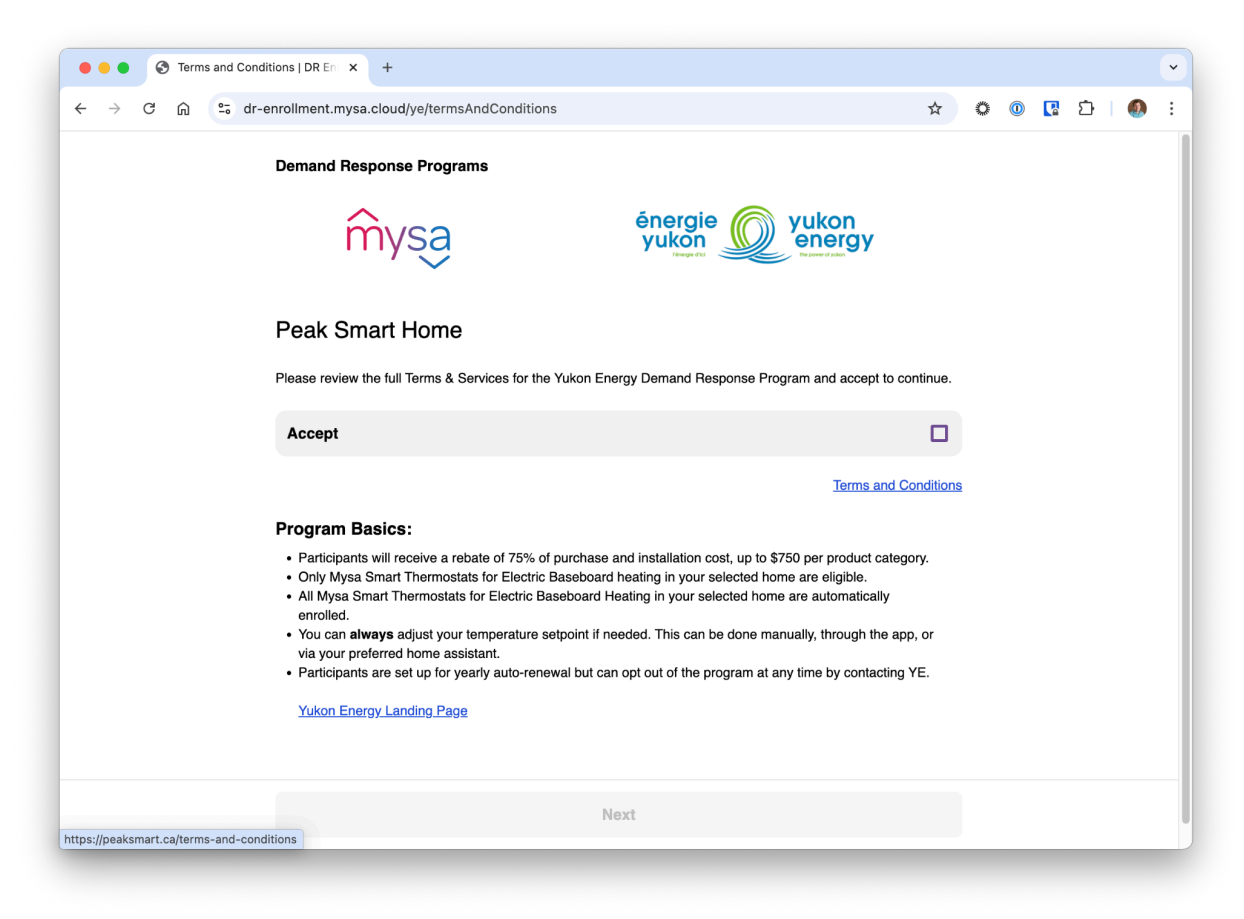

The users must "accept" the Terms and Conditions in order to progress through the enrollment process.

## **Billing Information**

| ●●● ③ Enter Billing Infor<br>← → C ⋒ = dr-e | nation   DR   × + rollment.mysa.cloud/ye/enterBillingInfo                                              | ☆ | 0 | 0 | Ð | ٩ |  |
|---------------------------------------------|----------------------------------------------------------------------------------------------------|---|---|---|---|---|--|
|                                             | Demand Response Programs                                                                               |   |   |   |   |   |  |
|                                             | Énergie yukon<br>yukon yukon                                                                           |   |   |   |   |   |  |
|                                             | Billing Information                                                                                    |   |   |   |   |   |  |
|                                             | Please enter your billing information as it appears on your utility bill for Test Home (Yukon Energy). |   |   |   |   |   |  |
|                                             | First Name                                                                                             |   |   |   |   |   |  |
|                                             | Last Name                                                                                              |   |   |   |   |   |  |
|                                             | Billing Email                                                                                          |   |   |   |   |   |  |
|                                             | Account Number                                                                                         |   |   |   |   |   |  |
|                                             | Address 1                                                                                              |   |   |   |   |   |  |
|                                             | Address 2                                                                                              |   |   |   |   |   |  |

The user must provide data for the following Required Fields:

- First Name
- Last Name
- Billing Email
- Account #
- Address 1
- Country
- City
- State/Province/Territory
- ZIP/Postal

### **Submit Application**

| -enrollment.mysa.cloud/ye/confirmInfo | \$              | Ċ, | 0 🖪 | Ď |  |
|---------------------------------------|-----------------|----|-----|---|--|
| Demand Response Programs              |                 |    |     |   |  |
| mysa énergie yukon                    | yukon<br>energy |    |     |   |  |
| Please Confirm Your Info              |                 |    |     |   |  |
| Mysa Home                             |                 |    |     |   |  |
| Name: Test Home (Yukon Energy)        |                 |    |     |   |  |
| Postal/Zip: Y1A 6L7                   |                 |    |     |   |  |
| Power Provider                        |                 |    |     |   |  |
| Name: Yukon Energy                    |                 |    |     |   |  |
| Billing Information                   |                 |    |     |   |  |
| First Name: Peter                     |                 |    |     |   |  |
| Edit                                  |                 |    |     |   |  |
| Submit Application                    |                 |    |     |   |  |

The user has the opportunity to complete one final review prior to submitting their Demand Response application. If there is an error identified, they are able to edit the application prior to submitting.

Once submitted, the user cannot enroll the selected Mysa home in another DR program.

#### **Submission Complete**

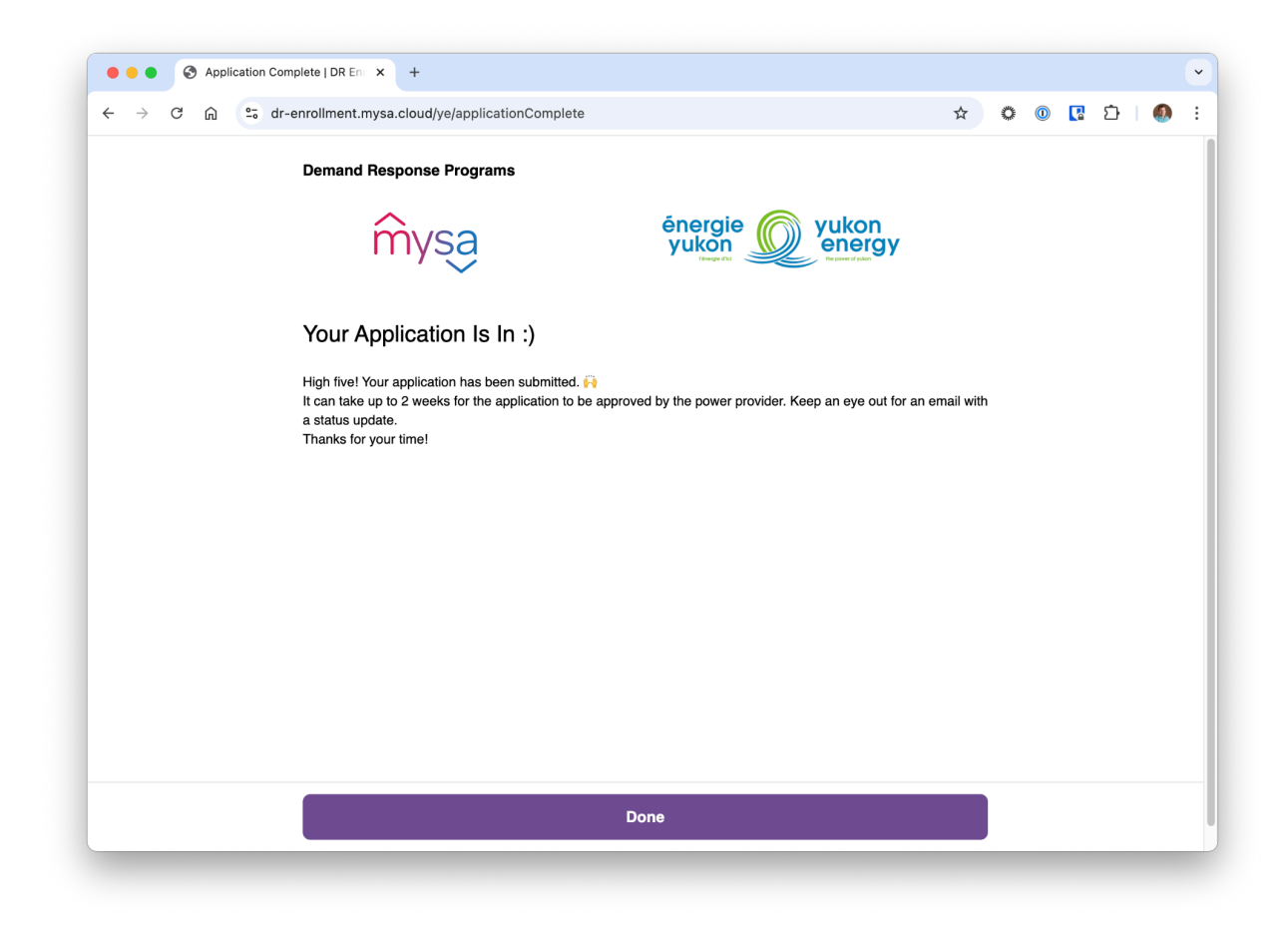

Selecting Done Returns User to Home Selection Screen

# Home Selection Screen - Post Application Submission

| ÷ → C ଲ 😄 dr-enrollment.mysa.cloud/ye/ |                                                                                                    | ☆ | ٥ | 0 | Ď |       |     |
|----------------------------------------|----------------------------------------------------------------------------------------------------|---|---|---|---|-------|-----|
| Demand Response Programs               |                                                                                                    |   |   |   | 5 | ign C | lut |
| mysa                                   | énergie<br>yukon<br>energy                                                                                                    |   |   |   |   |       |     |
| Home Dashboard                         |                                                                                                    |   |   |   |   |       |     |
| Program Applied:                       |                                                                                                    |   |   |   |   |       |     |
| Home: My Home                          |                                                                                                    |   |   |   |   |       |     |
| Provider: Newfoundland Power           |                                                                                                    |   |   |   |   |       |     |
| DR Program: submitted                  |                                                                                                    |   |   |   |   |       |     |
| Home: Test Home (Yukon Energy)         |                                                                                                    |   |   |   |   |       |     |
| Provider: Yukon Energy                 |                                                                                                    |   |   |   |   |       |     |
| DR Program: submitted                  | remoliment.mysa.cloud/ye/ <ul> <li> <ul> <li> <ul> <li>Permoliment.mysa.cloud/ye/</li> </ul> </li> </ul> </li> <li> <ul> <li>Demand Response Programs</li> <li>Sign Out</li> </ul> </li> <li> <ul> <li>Sign Out</li> </ul> </li> <li> <ul> <li>Program Applied:</li> <li>Provider: Newfoundiand Power</li> <li>DR Program: submitted</li> </ul> </li> <li> <ul> <li>Home: Test Home (Yukon Energy)</li> <li>Provider: Yukon Energy</li> <li>DR Program: submitted</li> </ul> </li> </ul> |   |   |   |   |       |     |
|                                        |                                                                                                    |   |   |   |   |       |     |
|                                        |                                                                                                    |   |   |   |   |       |     |